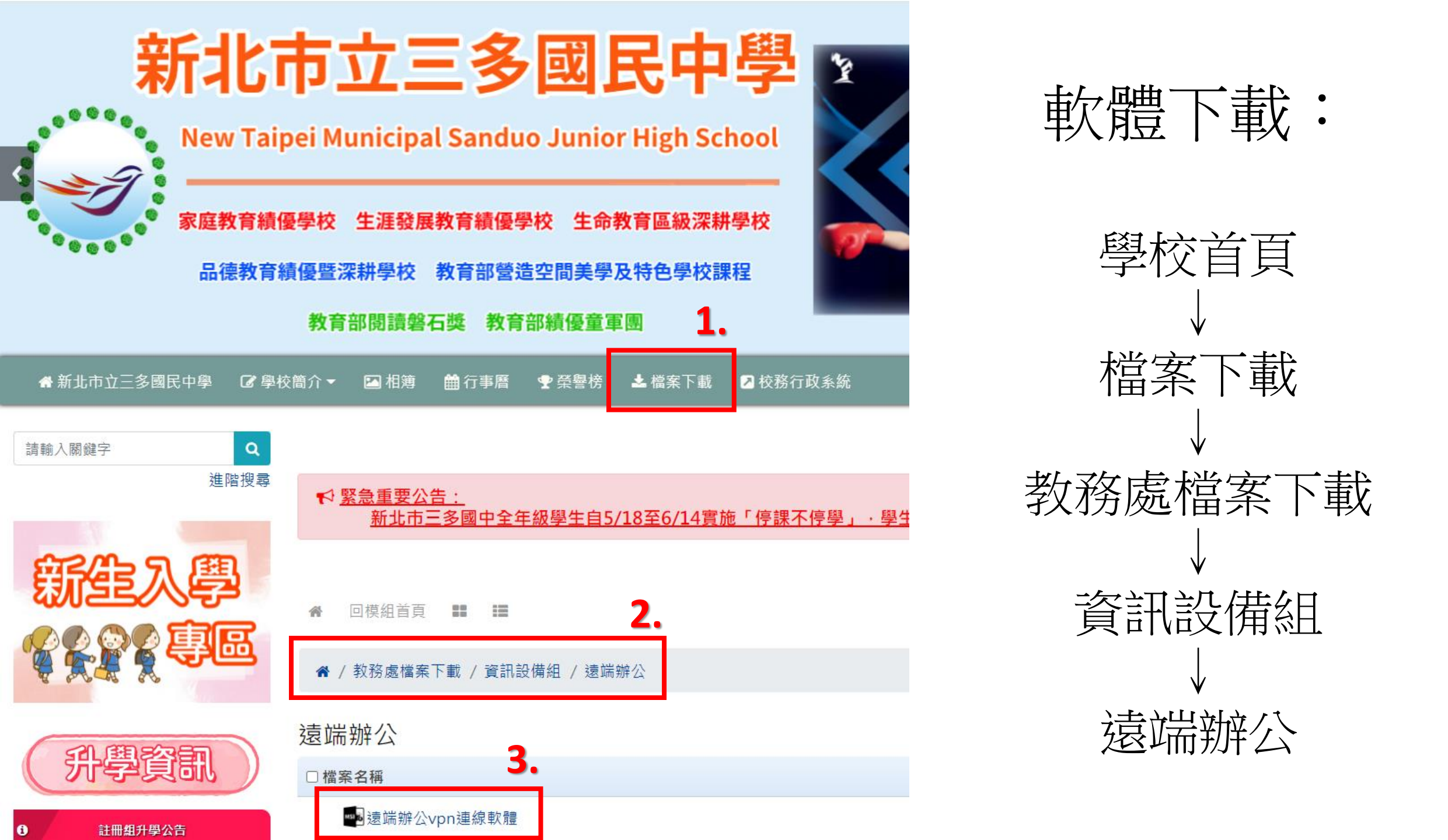

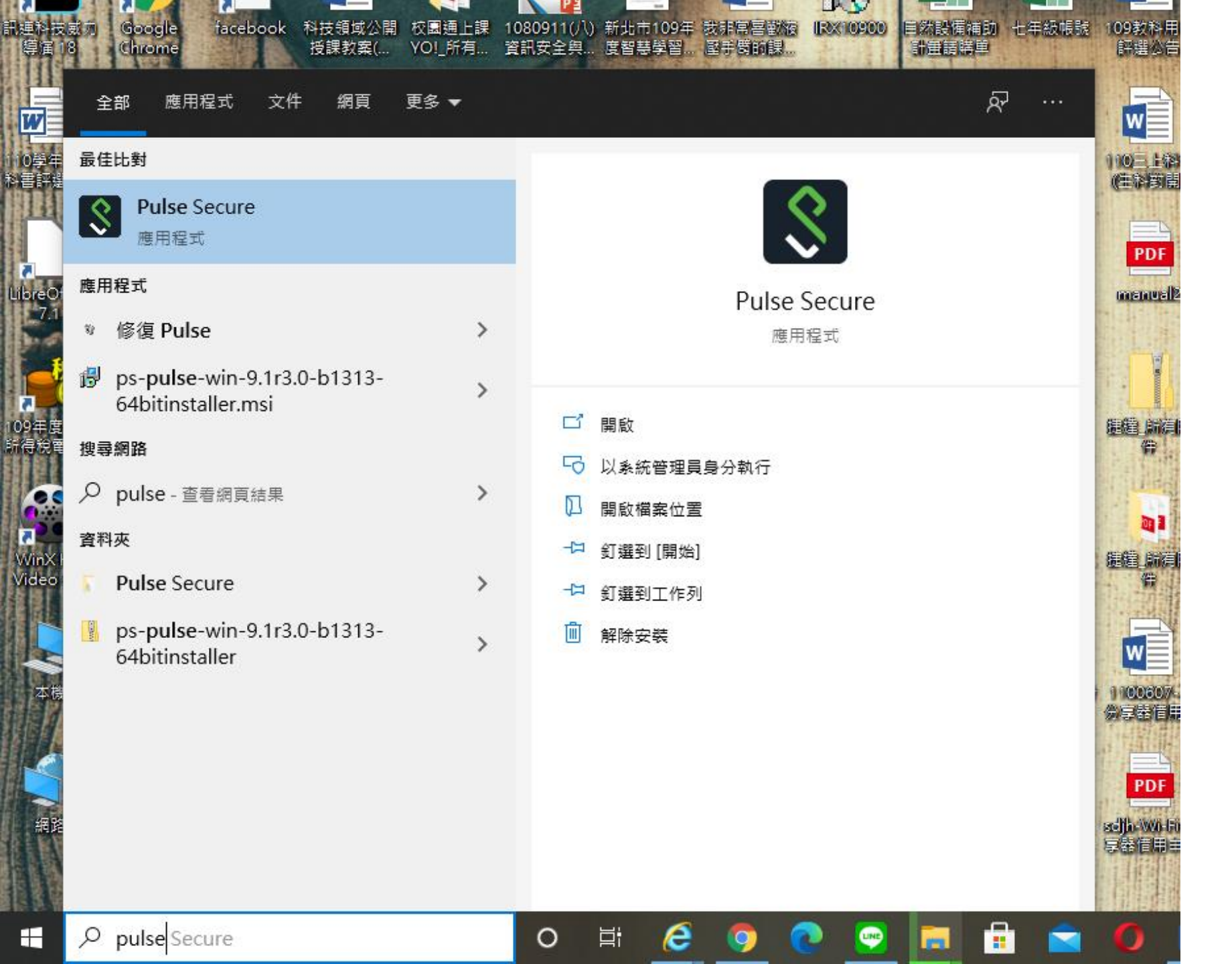

## 安裝完成後請 開啟軟體名稱 Pulse Secure

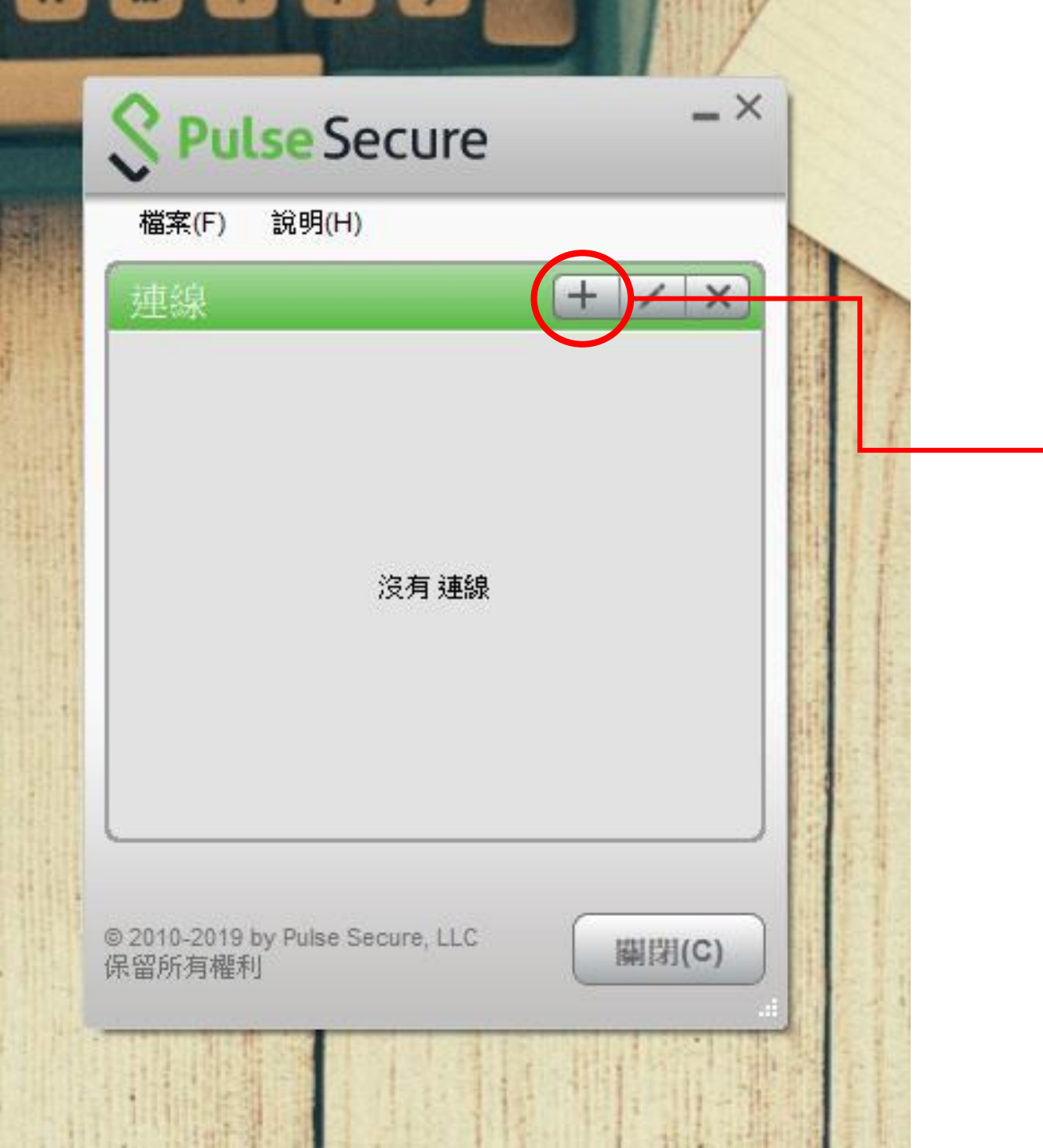

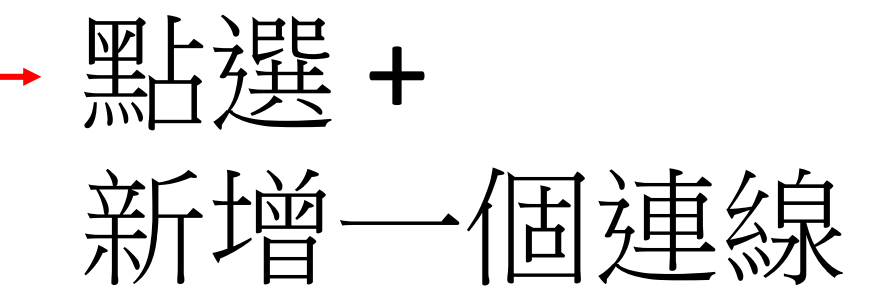

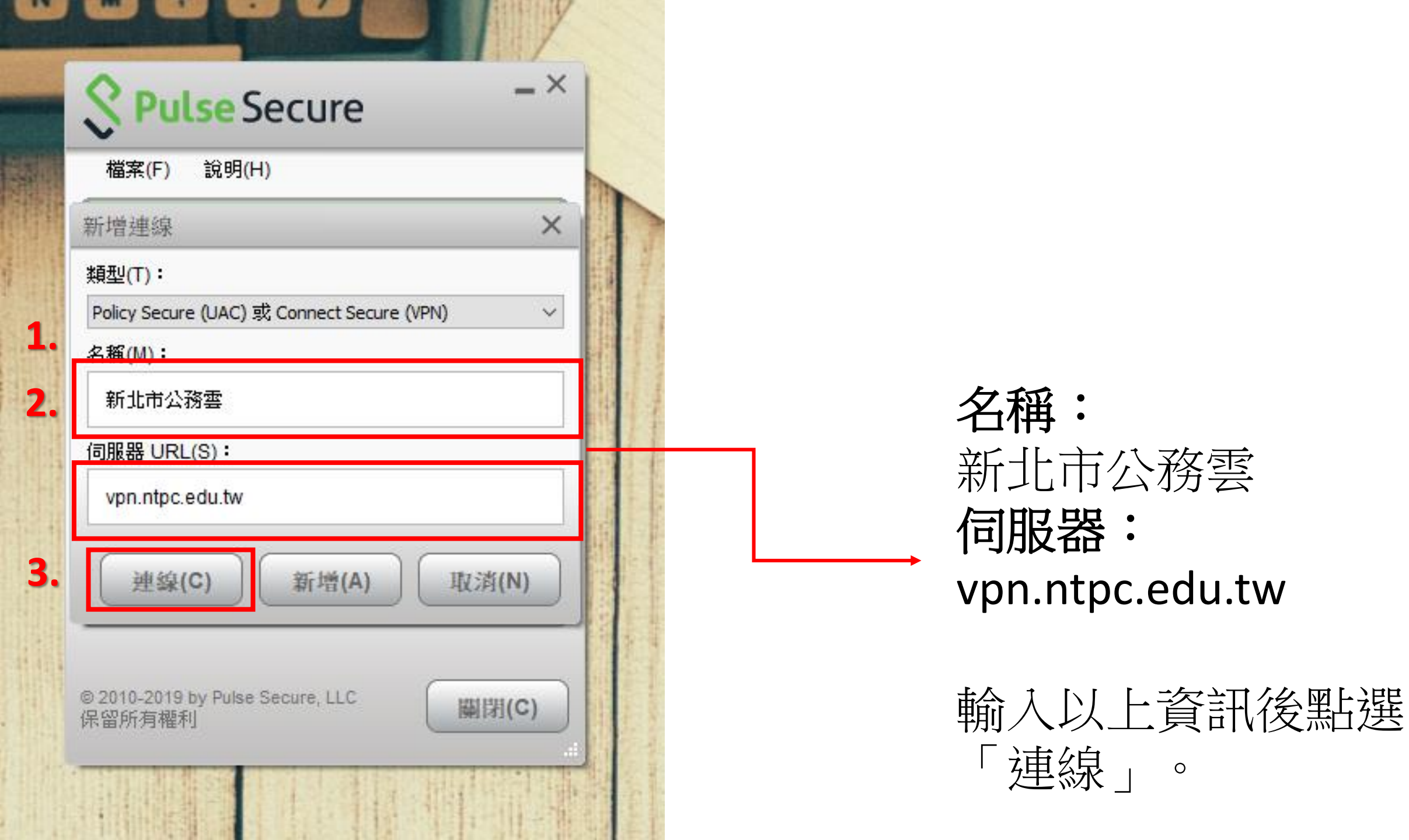

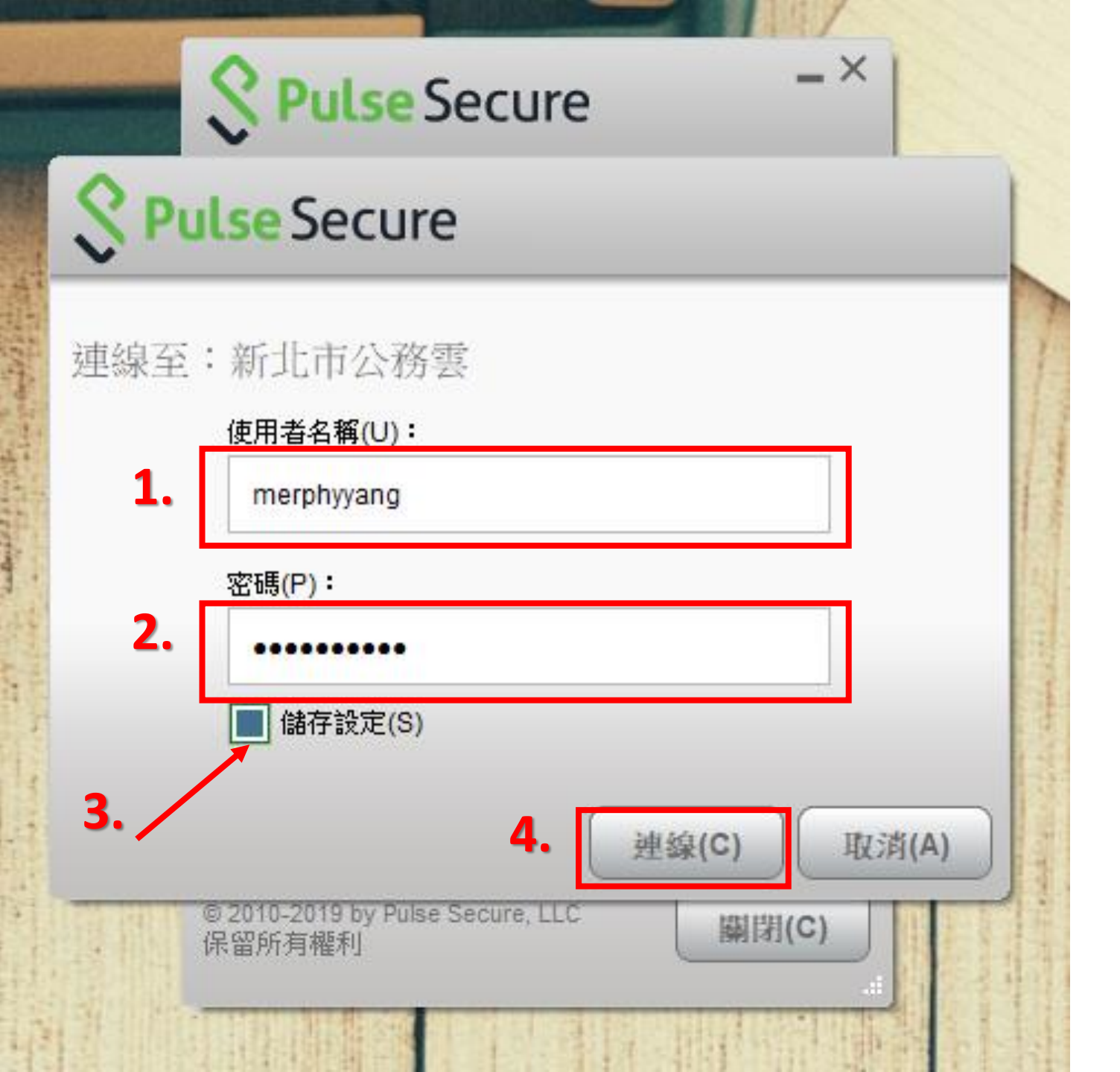

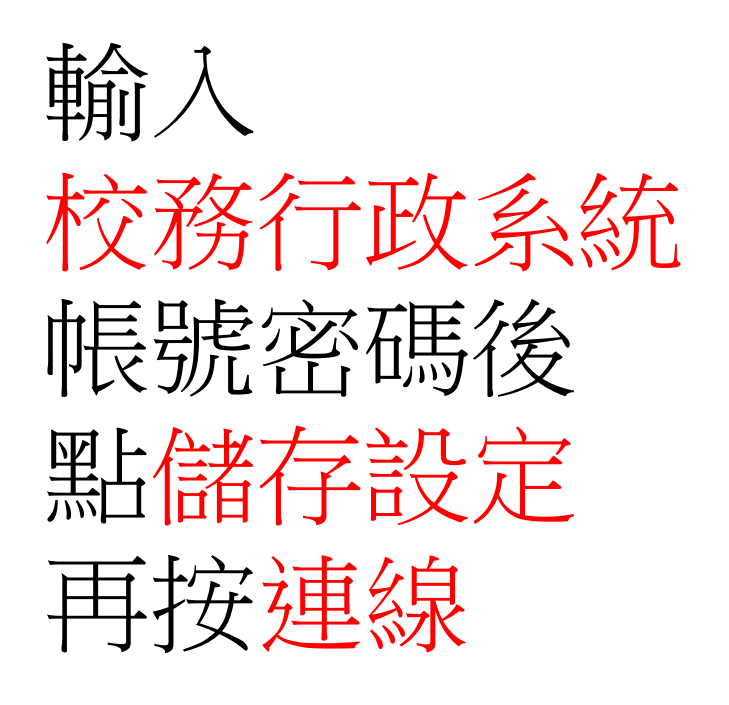

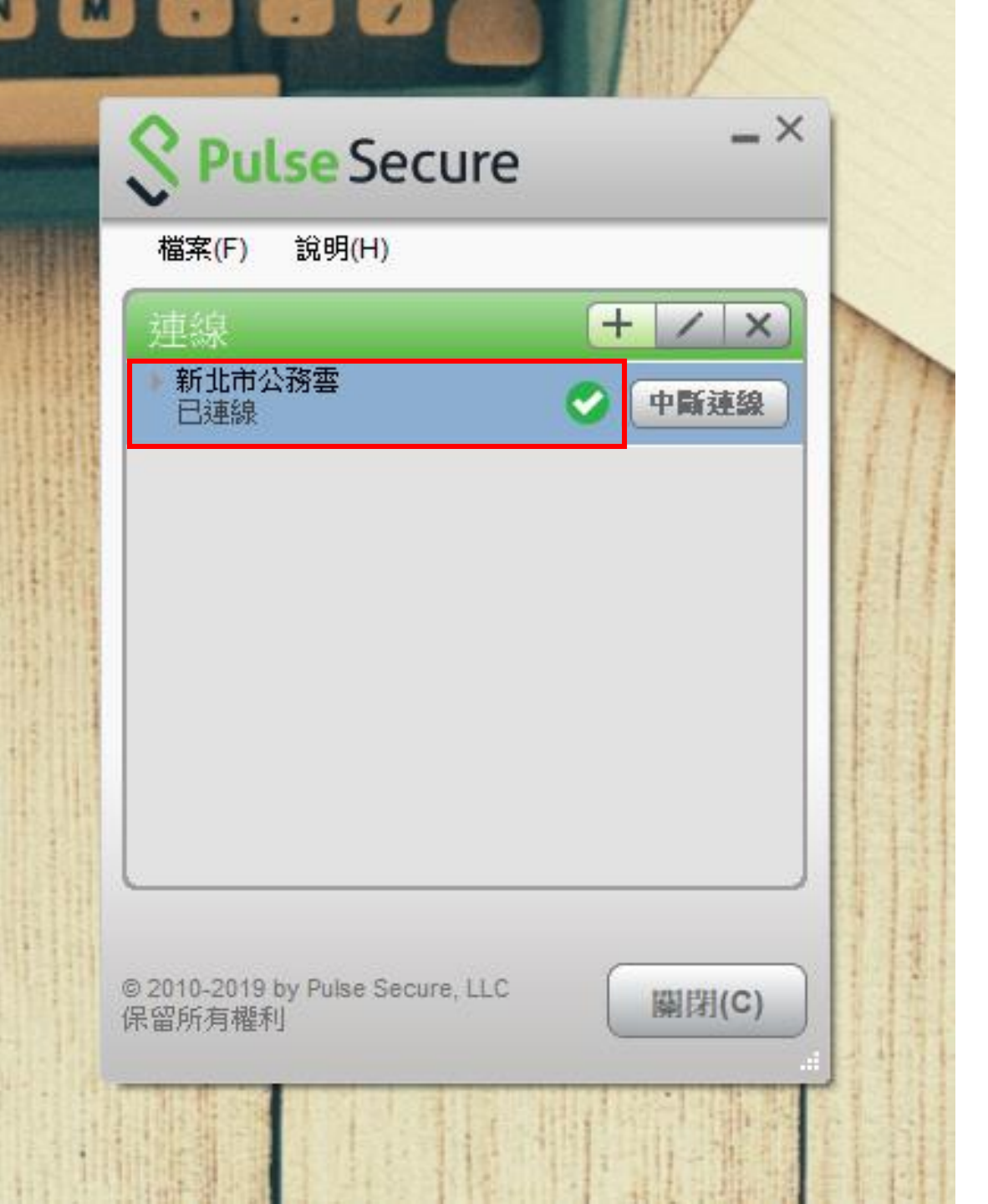

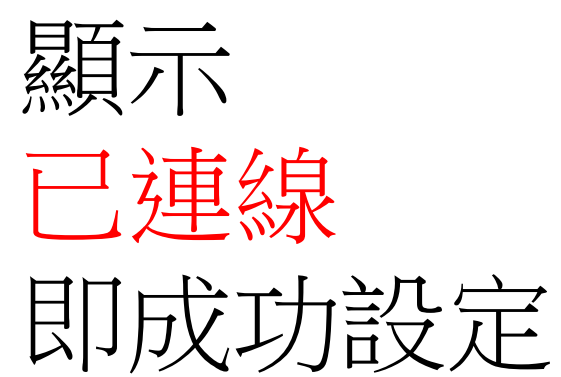

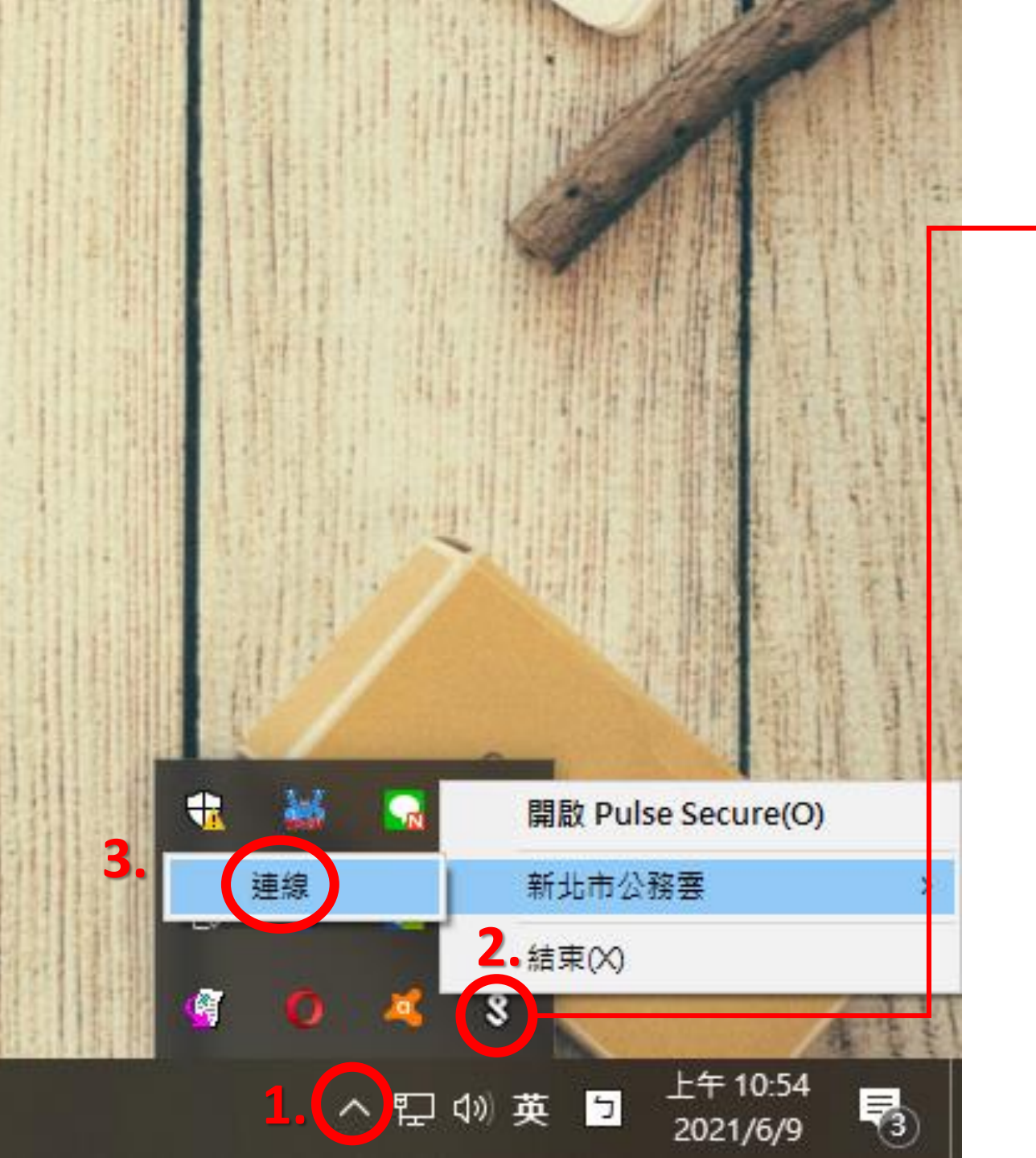

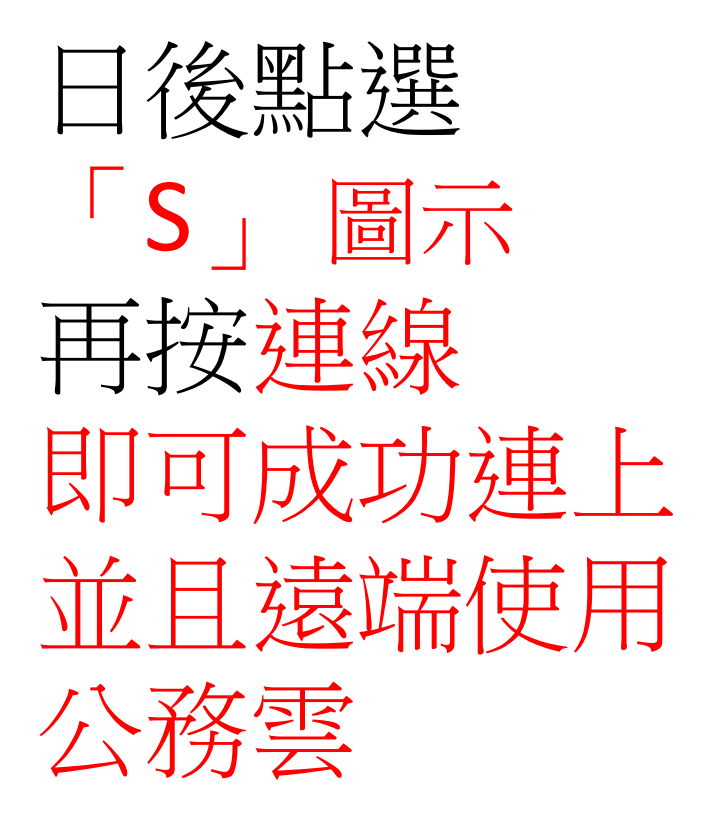